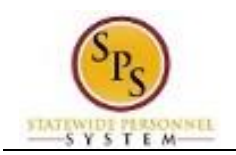

# View Time Off (Leave) Requests and Balances

Use this procedure to view:

- All your leave requests and the current status
- Your year-to-date leave balances and current pay period leave balances

**Questions?** Please contact your agency Timekeeper or HR Office for questions regarding leave requests and balances.

#### **IMPORTANT**

Employee leave balances will be loaded into Workday before the go-live date and then updated again within the first pay period.

Most employee's leave balances have been one pay period behind in current timekeeping systems.

DBM expects leave balances to be up to date in Workday within the first two pay periods as timesheets from the current systems are processed in each agency

#### **Procedure:**

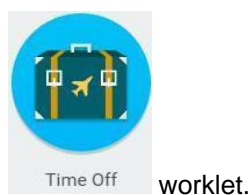

1. From the Home page, click the **Time Off** 

| e Off Workle | et                                                                                                    |                                                                                                    | - Anna - Anna - Anna - Anna - Anna - Anna - Anna - Anna - Anna - Anna - Anna - Anna - Anna - Anna - Anna - Anna |  |  |  |  |  |  |
|--------------|----------------------------------------------------------------------------------------------------|----------------------------------------------------------------------------------------------------|----------------------------------------------------------------------------------------------------|--|--|--|--|--|--|
| - Time Off   |                                                                                                    |                                                                                                    |                                                                                                    |  |  |  |  |  |  |
|              | Request                                                                                                 | View                                                                                                   |                                                                                                    |  |  |  |  |  |  |
|              | Time Off                                                                                                | My Time Off                                                                                            |                                                                                                    |  |  |  |  |  |  |
|              | Time Off Correction                                                                                     | Time Off Balance                                                                                       |                                                                                                    |  |  |  |  |  |  |
|              | Leave of Absence                                                                                        | Time Off Results by Period                                                                             |                                                                                                    |  |  |  |  |  |  |
|              | Return from Leave                                                                                       |                                                                                                    |                                                                                                    |  |  |  |  |  |  |
|              |                                                                                                    |                                                                                                    |                                                                                                    |  |  |  |  |  |  |
|              | Available Balance                                                                                       |                                                                                                    |                                                                                                    |  |  |  |  |  |  |
|              | 495.54 Hours - Annual Leave                                                                             |                                                                                                    |                                                                                                    |  |  |  |  |  |  |
|              | 495.54 Hours - Annual Leave Time Off Termination Payout I                                               | Plan                                                                                                   |                                                                                                    |  |  |  |  |  |  |
|              | 0 Hours - Compensatory Exempt Holiday Time                                                              |                                                                                                    |                                                                                                    |  |  |  |  |  |  |
|              | 51.5 Hours - Compensatory Time                                                                          |                                                                                                    |                                                                                                    |  |  |  |  |  |  |
|              | 48 Hours - Personal Leave                                                                               |                                                                                                    |                                                                                                    |  |  |  |  |  |  |
|              | 0 Hours - Salary Reduction Recovery                                                                     |                                                                                                    |                                                                                                    |  |  |  |  |  |  |
|              | 298.91 Hours - Sick Time                                                                                |                                                                                                    |                                                                                                    |  |  |  |  |  |  |
|              |                                                                                                    |                                                                                                    |                                                                                                    |  |  |  |  |  |  |
|              |                                                                                                    |                                                                                                    |                                                                                                    |  |  |  |  |  |  |
|              | pov                                                                                                    | vered by workday.                                                                                      |                                                                                                    |  |  |  |  |  |  |
|              | © 2015 Work                                                                                             | kday, Inc. All rights reserved.<br>Monthly Maintenance will be an Evideur Dependent 11, 2015 from 6.00 |                                                                                                    |  |  |  |  |  |  |
|              | partern status. The next weekly service update and to<br>p.m. PST (GMT -8) to Saturday December 12, 201 | 5 at 6.00 a.m. PST (GMT-8). During that time, your system will be                                      |                                                                                                    |  |  |  |  |  |  |

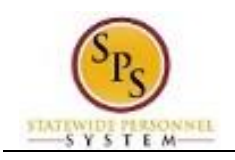

- My Time Off
- 2. Under View, click the My Time Off

button.

# My Time Off – Time Off (Leave) Requests

| Standard Sta |                    |                                                      |               |             |           |              |           |                                              |
|--------------|--------------------|------------------------------------------------------|---------------|-------------|-----------|--------------|-----------|----------------------------------------------|
| anization [  | Department of SP   | S Training >> SPS TT Training - State Regular Employ | yees          |             |           |              |           |                                              |
| nager(s) 🖌   | Alisha Rain (W000  | 00000)                                               |               |             |           |              |           |                                              |
|              |                    |                                                      |               |             |           |              |           |                                              |
| ime Off Requ | Jests Ti           | me Off Balances as of Current Date                   |               |             |           |              |           |                                              |
|              |                    |                                                      |               |             |           |              |           |                                              |
| me Off Requ  | ests 5 items       |                                                      |               |             |           |              |           |                                              |
| Date         | Day of the<br>Week | Туре                                                 | Start<br>Time | End<br>Time | Requested | Unit of Time | Status    | Time Off Event                               |
| 01/12/2016   | Tuesday            | Personal Leave (Time Off Calendar)                   |               |             | 8         | Hours        | Submitted | Time Off Request: Human Torch<br>(W1234567)  |
| 12/24/2015   | Thursday           | Personal Leave (Time Off Calendar)                   |               |             | 8         | Hours        | Submitted | Time Off Request: Human Torch<br>(W1234567)  |
| 12/23/2015   | Wednesday          | Personal Leave (Time Off Calendar)                   |               |             | 8         | Hours        | Submitted | Time Off Request: Human Torch<br>(W1234567)  |
| 12/22/2015   | Tuesday            | Personal Leave (Time Off Calendar)                   |               |             | 8         | Hours        | Submitted | Time Off Request: Human Torch<br>(W1234567)  |
| 0/00/2015    | Wednesday          | Compensatory Time For Religious Observance           | 12:00         | 04:00       | 4         | Hours        | Sent Back | Time Entry: Human Torch (W1234567) - 8 hours |

- **Time Off Requests Tab**: Click this tab to review your leave requests and the status. This tab is not available when there are no leave requests.
- **Time Off Balances as of Current Date Tab**: Click this tab to compare your year-to-date leave balances and current pay period balances.

#### My Time Off – Time Off Requests Tab

| inager(s) /   | Alisha Rain (W000  | 10000)                                     | 1000          |             |           |              |           |                                                                               |
|---------------|--------------------|--------------------------------------------|---------------|-------------|-----------|--------------|-----------|-------------------------------------------------------------------------------|
| Time Off Requ | iests Tir          | me Off Balances as of Current Date         |               |             |           |              |           |                                                                               |
| ime Off Requ  | ests 5             |                                            | 4             | 5           | 6         | 7            | 8         | <u>9</u> • •                                                                  |
| Date          | Day of the<br>Week | Туре                                       | Start<br>Time | End<br>Time | Requested | Unit of Time | Status    | Time Off Event                                                                |
| 01/12/2016    | Tuesday            | Personal Leave (Time Off Calendar)         |               |             | 8         | Hours        | Submitted | Time Off Request: Human Torch<br>(W1234567)                                   |
| 12/24/2015    | Thursday           | Personal Leave (Time Off Calendar)         |               |             | 8         | Hours        | Submitted | Time Off Request: Human Torch<br>(W1234567)                                   |
| 12/23/2015    | Wednesday          | Personal Leave (Time Off Calendar)         |               |             | 8         | Hours        | Submitted | Time Off Request: Human Torch<br>(W1234567)                                   |
| 12/22/2015    | Tuesday            | Personal Leave (Time Off Calendar)         |               |             | 8         | Hours        | Submitted | Time Off Request: Human Torch<br>(W1234567)                                   |
| 12/09/2015    | Wednesday          | Compensatory Time For Religious Observance | 12:00<br>PM   | 04:00<br>PM | 4         | Hours        | Sent Back | Time Entry: Human Torch (W1234567) - 8 hours<br>from 12/09/2015 to 12/22/2015 |

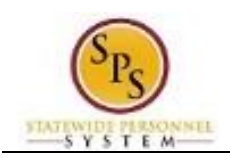

### **Time Off Requests Tab**

| # | Column          | Description                                                                                |
|---|-----------------|--------------------------------------------------------------------------------------------|
| 1 | Date            | Date leave was requested.                                                                  |
| 2 | Day of the Week | Day of the week leave was requested.                                                       |
| 3 | Туре            | Leave type requested (e.g., Annual Leave, Personal Leave, FMLA, etc.).                     |
| 4 | Start Time      | Start time of leave for the day, if applicable.                                            |
| 5 | End Time        | End time of leave for the day, if appicable.                                               |
| 6 | Requested       | Number of hours requested for leave.                                                       |
| 7 | Unit of Time    | Unit of time (e.g., hours).                                                                |
| 8 | Status          | Status of the leave request: Unsubmitted, Submitted, Approved, Denied, etc.                |
| 9 | Time Off Event  | Type of leave request entered in the system:                                               |
|   |                 | • Time Entry: Leave requests less than 8 hours entered on the timesheet.                   |
|   |                 | <ul> <li>Time Off Request: Leave requests for 8 hours (or your full workday) or</li> </ul> |
|   |                 | more entered on the Time Off Calendar.                                                     |
|   |                 | <ul> <li>Leave Request: Leave of Absence (LOA) requests entered by HR, e.g.,</li> </ul>    |
|   |                 | FMLA, Military, etc. Employees contact their agency HR office to start this                |
|   |                 | type of leave of absence process.                                                          |

# My Time Off – Time Off Balances as of Current Date Tab

| anager(s) Alis                                       | sha Rain (W00000  | 100)                           |                           |                            |                                           |                                |                           |                                    |                                     |                          |                                                                     |                                                    |       |
|------------------------------------------------------|-------------------|--------------------------------|---------------------------|----------------------------|-------------------------------------------|--------------------------------|---------------------------|------------------------------------|-------------------------------------|--------------------------|---------------------------------------------------------------------|----------------------------------------------------|-------|
| ime Off Request                                      | ts Time           | Off Balances as                | s of Current I            | Date                       |                                           |                                |                           |                                    |                                     |                          |                                                                     |                                                    |       |
| lances Tracked                                       | in Hours 16 iten  | ns                             |                           |                            |                                           |                                |                           |                                    |                                     |                          |                                                                     | ×                                                  | <     |
| Time Off Plan                                        | 2<br>Unit of Time | 3<br>Beginning<br>Year Balance | 4<br>Carryover<br>Balance | Accrued<br>Year To<br>Date | Time<br>Off<br>Paid<br>Year<br>To<br>Date | Beginning<br>Period<br>Balance | 8<br>Accrued in<br>Period | 9<br>Time Off<br>Paid in<br>Period | Carryover<br>Forfeited in<br>Period | Ending Period<br>Balance | 12<br>Ending<br>Period<br>Balance<br>Including<br>Pending<br>Events | As of<br>Period                                    |       |
| nnual<br>eave                                        | Hours             | 307.6                          |                           | 189.94                     | 2                                         | 495.54                         | 0                         | 0                                  | 0                                   | 495.54                   | 495.54                                                              | 12/09/2015<br>12/22/2015<br>(Bi-Weekly<br>Regular) | -     |
| nnual Leave<br>ime Off<br>ermination<br>ayout<br>lan | Hours             | 307.6                          |                           | 187.94                     | 0                                         | 495.54                         | 0                         | 0                                  | 0                                   | Total: 495.54<br>495.54  | 495.54<br>495.54                                                    | 12/09/2015<br>12/22/2015<br>(Bi-Weekly<br>Regular) | 0.4   |
|                                                      |                   |                                |                           |                            |                                           |                                |                           |                                    |                                     | Total: 495.54            | 495.54                                                              |                                                    | -     |
| ompensatory<br>kempt Holiday<br>me                   | Hours             | 0                              |                           | 0                          | 0                                         | 0                              | 0                         | 0                                  | 0                                   | 0.                       | 0                                                                   | 12/09/2015<br>12/22/2015<br>(Bi-Weekly<br>Regular) |       |
|                                                      |                   |                                |                           |                            |                                           |                                |                           |                                    |                                     | Total: 0                 | 0                                                                   |                                                    | Ĩ     |
| ompensatory<br>ime                                   | Hours             | 0                              | 0                         | 51.5                       | 0                                         | 51.5                           | 0                         | 0                                  | 0                                   | 51.5                     | 51.5                                                                | 12/09/2015<br>12/22/2015<br>(Bi-Weekly<br>Regular) | 5 . U |
|                                                      |                   |                                |                           |                            | 1                                         |                                | 1                         |                                    |                                     | Total: 51.5              | 51.5                                                                | 28 3                                               | -     |
| eave Bank /                                          | Hours             | 0                              |                           | 0                          | 0                                         | 0                              | 0                         | 0                                  | 0                                   | 0                        | 0                                                                   | 12/09/2015                                         |       |

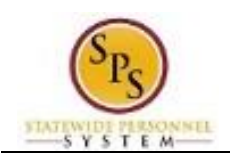

| #  | Column                     | Description                                                       |
|----|----------------------------|-------------------------------------------------------------------|
| #  |                            |                                                                   |
| •  | Time On Plan               | Appuel Leave                                                      |
|    |                            | - Annual Leave                                                    |
|    |                            | - Annual Leave Time OII Termination Payout Plan                   |
|    |                            | - Compensatory Time                                               |
|    |                            | - Cash Overtime (FLSA) Compensatory Time                          |
|    |                            | - Compensatory Exempt/Non-Exempt Holiday Time                     |
|    |                            | - Leave Bank/Donation Time                                        |
|    |                            | - Personal Leave                                                  |
|    |                            | - Salary Reduction Recovery                                       |
|    |                            |                                                                   |
| 2  | Unit of Time               | Unit of time for the leave type (e.g., hours).                    |
| 3  | Beginning Year Balance     | Beginning leave balance for the next 12-month period.             |
| 4  | Carryover Balance          | Leave balance that was carried over to the next 12-month period   |
| 5  | Accrued Year to Date       | Leave accrued year-to-date.                                       |
| 6  | Time Off Paid Year To Date | Total leave paid year-to-date.                                    |
| 7  | Beginning Period Balance   | Beginning balance as of the current pay period.                   |
| 8  | Accrued in Period          | Hours accrued in the current pay period.                          |
| 9  | Time Off Paid in Period    | Leave paid in the current pay period.                             |
| 10 | Carryover Forfeited in     | Total hours that have been lost and cannot be used during the     |
|    | Period                     | current pay period, e.g., loss of Annual Leave or Compensatory    |
|    |                            | Leave.                                                            |
| 11 | Ending Period Balance      | Ending leave balance for the current pay period.                  |
| 12 | Ending Period Balance      | Ending leave balance for approved and unapproved leave in the     |
|    | Including Pending Events   | current period.                                                   |
| 13 | As of Period               | Pay period by which all period balances (displayed in columns 6 – |
|    |                            | 11) are calculated.                                               |

# Time Off Balances as of Current Date Tab

3. The System Task is complete.